## Ergon - Pasta Funcional Ato de Investidura

Coordenação Geral: Eliane Bastos Martins

Realização: Luiz Paulo C. Ferreira

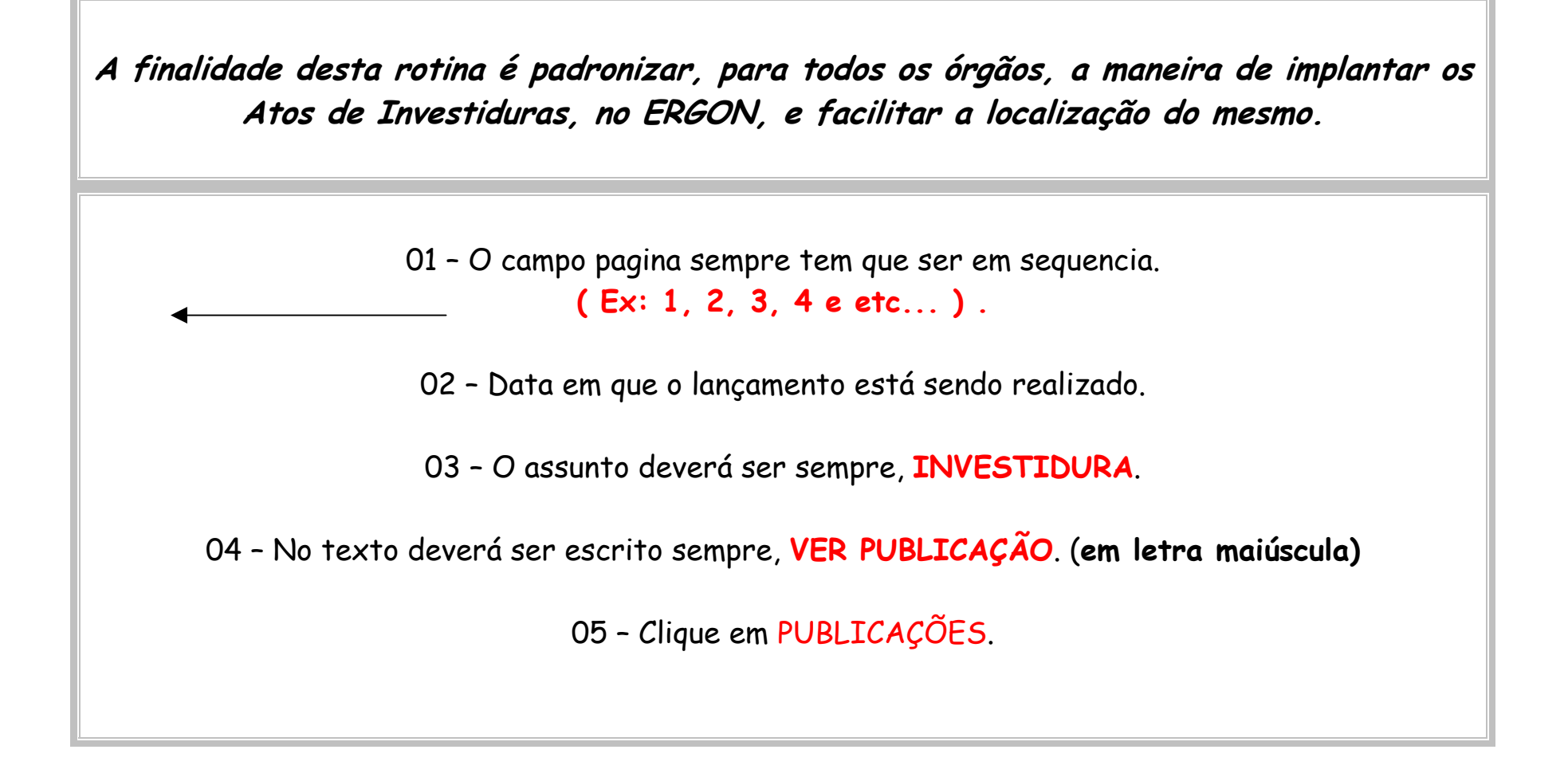

| Matrícula 📔 117 752 6                                                                                                    | UIIIZ DALILO CADLOS EEDDEIDA Outras                 |   |
|----------------------------------------------------------------------------------------------------|-----------------------------------------------------|---|
| Regime: EFETIV0                                                                                                    | Categ.: GERAL Exercício: 17/05/2002 Situação: ATIVO |   |
| Prefixo: 10                                                                                                    | Setor: 12786 - SECAO DE ADMINISTRACAO               |   |
| Pastas Funcionais                                                                                                    |                                                     | 1 |
|                                                                                                    | Página Data As <del>sunta</del>                     |   |
| 1                                                                                                    | 1 17/10/2003 INVESTIDURA                            |   |
|                                                                                                    |                                                     |   |
|                                                                                                    |                                                     |   |
| r                                                                                                    |                                                     |   |
| Ĺ                                                                                                    |                                                     |   |
| [                                                                                                    |                                                     |   |
| Texto                                                                                                    |                                                     |   |
| VER PUBLICAÇÃ                                                                                                    | ÃO                                                  |   |
|                                                                                                    |                                                     |   |
|                                                                                                    |                                                     |   |
|                                                                                                    |                                                     |   |
|                                                                                                    |                                                     |   |
| Teste                                                                                                    |                                                     |   |
| Registro: 1/1                                                                                                    |                                                     |   |
| we have a second state of the second state of the second state of |                                                     |   |

01 – Digitar o Nº da portaria.

02 - Digitar a data da portaria.

03 - Digitar sempre a palavra PORTARIA.

04 – Digitar a data da publicação no D. O. Rio.

05 - O veículo de comunicação.

06 - Clicar no menu de opções e selecionar a autoridade responsável pela decisão exarada.

07 - Clicar no menu e escolher, sempre, ATO DE INVESTIDURA ENCAMINHADO AO DPE OU AO SERVIDOR, conforme o motivo.

08 - Preencher na observação o processo, e a data em que o servidor retirou o ato, sempre, (em letras maiúsculas), Após clicar em F10 para salvar.

| Dados da Pub/licação<br>ersão Número Data |      |                                       |                        |
|-------------------------------------------|------|---------------------------------------|------------------------|
| 1965 / 26/03/2                            |      | ata do D.Q. Tipo do D.O.<br>9/09/2003 | Autoridade<br>RDENADOR |
|                                           |      |                                       |                        |
|                                           |      |                                       |                        |
|                                           |      |                                       |                        |
|                                           |      |                                       |                        |
|                                           | -  - |                                       |                        |
|                                           |      |                                       |                        |
| PROC/                                     |      |                                       |                        |
|                                           |      |                                       | <b></b>                |